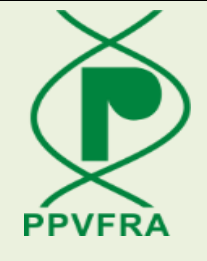

## **User Manual – Institution Registration**

Protection of Plant Varieties & Farmers Right Authority Department of Agriculture &Farmers Welfare Ministry of Agriculture Government of India

Version 1.0 Release September, 2023

Project Execution by National Informatics Centre Ministry of Electronics & Information Technology (MeitY)

## **Plant Varieties Registration System**

User Manual – Institution Registration

Protection of Plant Varieties & Farmers Right Authority Department of Agriculture &Farmers Welfare Ministry of Agriculture Government of India

Version 1.0 Release September, 2023

Project Execution by

National Informatics Centre Department of Electronics & Information Technology (DeitY) Ministry of Communications & IT

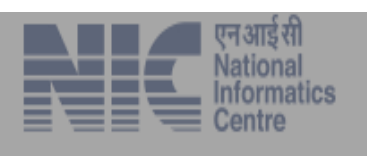

## How to access the system

Invoke Internet Browser (Google chrome, Mozilla, Edge, I.E)

1. Type <u>https://app.plantauthority.gov.in</u> in address bar of the Internet Browser as shown below in Fig 1:

|                    | Address                                           | Bar                                                                                                    |                     |
|--------------------|---------------------------------------------------|----------------------------------------------------------------------------------------------------|---------------------|
| ← → C ☆ ● https:// | app.plantauthority.gov.in/login                   |                                                                                                    | 🖻 🛧 💿 🗱 🕹 🛛 🔕 :     |
| а                  | गरत सरकार Government of India                     |                                                                                                    |                     |
|                    | Azadi <sub>Ka</sub><br>Amrit Mahotsav Ministry of | ection of Plant Varieties and Farmers' Rights Authority<br>(A Statutory body created by an Act of Parliament)<br>Department of Agriculture & Farmers Welfare<br>Agriculture and Farmers Welfare, Government Of India | G2<br>VECTOR PPVFRA |
|                    | Login                                             | New User ? Register Here                                                                                                    |                     |
|                    | LUsername*:                                       | Company Registration                                                                                                    |                     |
|                    | Username                                          | Register                                                                                                    |                     |
|                    | Password*:                                        |                                                                                                    |                     |
|                    | Password Show Password                            | Institution Registration                                                                                                    |                     |
|                    | Captcha* 4 1 6 f 4 ª                              | Register                                                                                                    |                     |
|                    | Enter Captcha                                     | Applicant Registration                                                                                                    |                     |
|                    | Forgot Password Forget Us                         | Register                                                                                                    |                     |
| L                  |                                                   |                                                                                                    |                     |

Fig 1

**2.** User has to first register on the portal. For this, they have to click on the link 'Register' as shown in Figure-1. After clicking, screen will be displayed as shown in Fig – 2

|                                                     | Institution Registration                        |   |
|-----------------------------------------------------|-------------------------------------------------|---|
| Name *                                              | Akal Ins                                        |   |
| Abbreviation *                                      | akal_ins                                        |   |
| Place *                                             | Delhi                                           |   |
| Туре •                                              | Institution                                     | • |
| Contact Person Name *                               | Akal                                            |   |
| Designation *                                       | Manager                                         |   |
| Address *                                           | Delhi                                           |   |
| Country *                                           | India                                           | • |
| State *                                             | Delhi                                           | • |
| District *                                          | New Delhi                                       | • |
| City/Town/Village *                                 | Green Park                                      | ] |
| Pincode *                                           | 110049                                          | ] |
| Mobile •<br>Fax<br>Email•<br>Username •<br>Captcha• | 91       □ ************************************ |   |
|                                                     |                                                 |   |

Fig 2

- Mandatory fields are marked with \* sign
- Fill in all the field values & make sure correct values are entered
- After entering all values, press the Submit button
- In case you entered incorrect information, the page prompts you to correct that field & submit again

- If you entered the wrong mobile number in the mobile no. field then it will display an error message
- After successfully submitting, message will be displayed as shown below:

Thank You for Registration. Your Account is currently inactive. You will be notified via SMS and Email once your request has been accepted by admin.

- After filling all the details and submitting, details will go to PPVFRA admin for approval. After approval it will be intimated to the institute
- After approval, institution can login and during first time login company has to change password as shown in Figure 3
- During first time login, user has to change password
- After resetting the password, user can apply online using the credentials and captcha and clicking on login button as shown below in Fig 3

| <b>L</b> Username: |                       |   |                |
|--------------------|-----------------------|---|----------------|
| madhur             |                       |   |                |
| Password:          |                       |   |                |
| •••••              |                       |   |                |
| Captcha            | 1 c1 9 <sup>C</sup> 9 | Q |                |
| Enter Captcha      |                       |   |                |
|                    |                       |   | Forgot Passwor |
|                    |                       |   |                |

Fig 3

• User can use 'Forgot password' option in case he forgets password, after clicking on 'Forgot password' button it will be redirected to a new page where to enter email id (which you used at the time of registration) and captcha verification for resetting the password.